PTG Reifendruckregelsysteme GmbH Habichtweg 9 41468 Neuss Tel: 0 21 31 - 5 23 76 -0 Fax 0 21 31 - 5 23 76 -79 ptg@ptg.info www.ptg.info

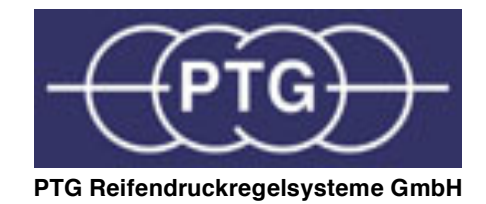

## **Bedienungsanleitung RDS/control**

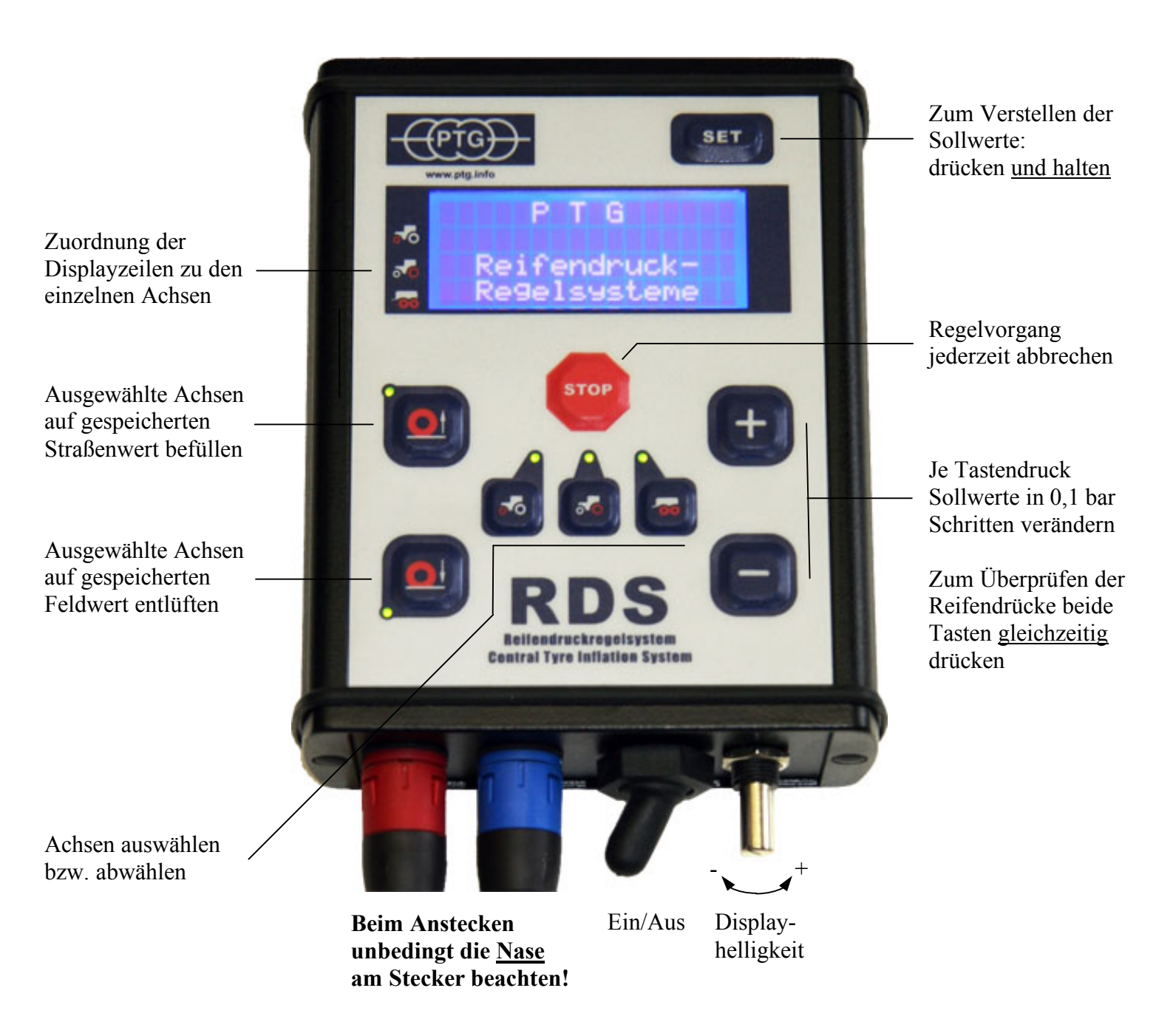

- 0. Der schwarze Knebelschalter an der Unterseite der Bedienkonsole dient als Hauptschalter für die Stromzufuhr des RDS, und steht i.d.R. in der Position EIN.
- 1. Im Display werden nach den einleitenden Hinweisen die abgespeicherten Reifendrücke für Feld und Straße angezeigt.
- Zum Befüllen der R\u00e4der w\u00e4hlen Sie zun\u00e4chst die Achsen \u00fcber die Tasten \u00fcol [inc]
   Die ausgew\u00e4hlten Achsen werden durch die entsprechenden Leuchtdioden angezeigt. Anschlie\u00e3end dr\u00fccken Sie [inc] um die entsprechenden Stra\u00e3endr\u00fccke in den R\u00e4dern der ausgew\u00e4hlten Achsen einzuregeln.
- Zum Entlüften der R\u00e4der w\u00e4hlen Sie zun\u00e4chst die Achsen \u00fcber die Tasten 
   Die ausgew\u00e4hlten Achsen werden durch die entsprechenden Leuchtdioden angezeigt. Anschlie\u00b3end dr\u00fccken Sie 
   um die entsprechenden Felddr\u00fccke in den R\u00e4dern der ausgew\u00e4hlten Achsen einzuregeln.
- 4. Zum Abbrechen der Regelung kann jederzeit die Taste stop gedrückt werden! Ansonsten schaltet sich das RDS nach Erreichen der Zielwerte selbst aus.
- 5. Zum Verändern der gespeicherten Sollwerte drücken <u>und halten</u> Sie bitte die Taste
  SET oben rechts auf der Bedienkonsole.
  Wählen Sie nun über die Tasten is is in eine Achse aus, und drücken Sie die Taste
  oder i um oder Feld- bzw. Straßendruck einstellen zu können.
  Die Auswahl wird durch die Leuchtdioden angezeigt.
  Nun können Sie den Sollwert mit den Tasten + und bei jedem Tastendruck um 0,1 bar erhöhen bzw. vermindern, bis der gewünschte Wert erreicht ist.
  Wenn Sie in der beschriebenen Weise für alle Achsen die Sollwerte eingestellt haben, geschieht das Abspeichern der Sollwerte durch Loslassen der Taste
  Das erfolgreiche Abspeichern geänderter Sollwerte wird auf dem Display angezeigt.
- Zum schnellen Überprüfen aller gespeicherten Drücke wählen Sie über die Tasten
   alle Achsen ab. Dadurch wird im Display die Anfangsübersicht aller hinterlegten Drücke gezeigt.

Weitere Hinweise:

Die Auswahl der Achsen kann auch während des Regelvorgangs jederzeit verändert werden. So können Sie z.B. beim Einsatz von schweren Heckanbaugeräten die begrenzte Leistung des Bremskompressors zunächst dazu nutzen nur die Hinterräder zu befüllen, und die Vorderachse erst später zuschalten.

Sollten Sie während bzw. nach Ende der Regelung feststellen, dass sich die Fahrverhältnisse ändern, können Sie die Reifendrücke aller angewählten Achsen über die Tasten + und - in Schritten von 0,1 bar je Tastendruck anpassen, ohne dass die hinterlegten Drücke verändert werden.

Zum Überprüfen der Reifendrücke außerhalb des Regelvorganges (z.B. unmittelbar nach dem der Schlepper gestartet wurde), drücken Sie <u>gleichzeitig</u> die Tasten + und -.